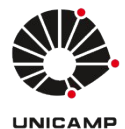

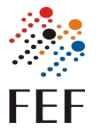

Sistema Curricularização da Extensão Versão 1.0 Autor: Marcos Vinicius Menezes da Silva Data: 31/10/2024

# **Tutorial - Perfil Aluno**

## 1)Como acesso o sistema?

O sistema está disponível em www.fef.unicamp.br/fef/sistemasdegestao.

Se você já utiliza os sistemas da FEF como bolsapad e codesp2, pode ser que você já tenha acesso ao sistema. Então faça o login com email e senha dos outros sistemas e clique no botão "Autenticar" apontado pela seta azul na imagem abaixo.

Se não conseguir acessar o sistema clique na opção "Cadastre-se aqui" que está sendo apontada pela seta vermelha na imagem abaixo.

| FEF<br>Faculdade de | Educação Física                                                                                |  |
|---------------------|------------------------------------------------------------------------------------------------|--|
|                     | Sistema de Curricularização da Extensão<br>Por favor, informe seu e-mail e senha<br>E-mail     |  |
|                     | Lembrar de mim       Autenticar       Primeiro acesso? Cadastre-se aqui       Criar nova senha |  |

#### 1.1) Cadastro no sistema:

Preencha o seu nome completo, email (de preferência o seu email institucional disponibilizado pela dac) e senha.Você receberá um email de confirmação com um link para ativação.

| FEF<br>Faculdade de Educação Física |                                                                                                    |  |
|-------------------------------------|----------------------------------------------------------------------------------------------------|--|
|                                     | Cadastrar Dados Vocé receberá um e-mail com um link para atvar sua conta e ter acesso aos sistemas da FEF Nome completo  E-mail  exemplo@dominio.com Senha (Minimo 8 caracteres) Confirme a senha                                     |  |
|                                     | Regras de formação de senha:<br>1) Ter no mínimo 8 caracteres.<br>2) Ter ao menos um número, uma letra<br>maúscula e uma letra minúscula.<br>3) Ter somente letras e números, não<br>deve possuír nenhum caracter especial.<br>Salvar |  |

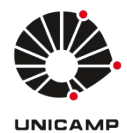

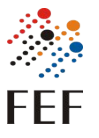

#### 1.2) Completar cadastro:

Caso o seu cadastro não esteja completo o sistema automaticamente abrirá uma tela para você preencher as informações necessárias.

Preencha todas com atenção(Principalmente RA) pois essas informações serão usadas para buscar informações na DAC.

| SEF Curriculari | zação da Extensão   Cadastrar   Consultar | Aluno teste | Ajuda 🝷 | Sair |
|-----------------|-------------------------------------------|-------------|---------|------|
|                 | Editar usuário                            |             |         |      |
|                 | RA                                        |             |         |      |
|                 | Primeiro nome Sobrenome<br>Aluno teste    |             |         |      |
|                 | Salvar                                    |             |         |      |
|                 |                                           |             |         |      |

## 2)Sistema

#### 2.1) Tela inicial

Já na tela inicial você terá acesso as principais informações relacionadas a extensão. Separando as horas nas 3 modalidades possíveis, que são as Horas de Eventos que vocês vão cadastrar, às Horas de Projetos de Extensão que são trazidas automaticamente do Sistema da CODESP e as Horas em Disciplinas.

Esses cadastros de horas têm diferentes status como "Em análise", "Aprovadas" e "Recusadas".

| MFEF Curricularização da E | xtensão  Cadastrar  Consultar                                                                                                    |            |           | Aluno teste Ajuda 🔻 Sair |
|----------------------------|----------------------------------------------------------------------------------------------------|------------|-----------|--------------------------|
|                            | Bem vindo ao Sistema de Curricularização da Extensão da FEF.<br>Acompanhe o total de horas de atividades de Extensão que realizou. Seu sald<br>O sistema de curricularização é uma ferramenta de auxílio, para informações |            |           |                          |
|                            | Extrato resumido                                                                                                    |            |           |                          |
|                            |                                                                                                    | Em Análise | Aprovadas |                          |
|                            | Horas em Projetos de Extensão FEF                                                                                                    | 0,00       | 266,33    |                          |
|                            | Horas trabalhadas em Eventos                                                                                                    | 0,00       | 21,00     |                          |
|                            | Horas em disciplinas com vetor de extensão                                                                                                    | 15,00      | 165,00    |                          |
|                            | Total                                                                                                    | 15,00      | 452,33    |                          |
|                            | Horas lançadas na DAC                                                                                                    |            | 315,00    |                          |
|                            | Saldo Disponível                                                                                                    |            | 196,17    |                          |
|                            | * Clique sobre o total das horas para obter detalhes das informações cadastrad                                                                                                    | las        |           |                          |
|                            | Porcentagem realizada em extensão                                                                                                    |            | 91,30%    |                          |
|                            | Porcentagem futura em extensão                                                                                                    |            | 95,65%    |                          |

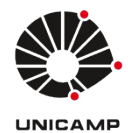

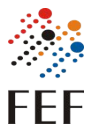

#### 2.2) Cadastro de Horas Trabalhadas em Eventos

Clique na opção cadastrar que fica no menu superior do sistema.

| Sadastrar   Consultar   Consultar                                                                                                    | Aluno teste Ajuda 🕶 Sair |
|----------------------------------------------------------------------------------------------------|--------------------------|
| Bem vindo ao Sistema de Curricularização da Extensão da FEF.<br>Acompanhe o total de horas de atividades de Extensão que realizou. Seu saldo disponível será utilizado nas<br>disciplinas EXFEF da DAC. |                          |

Aqui você pode cadastrar eventos de Extensão que foram realizados na FEF(com certificado ou não) ou em outra Faculdade/Instituição.

Em ambas as opções é necessário preencher o nome do evento (Importante preencher da forma que está no certificado ou o nome completo do evento quando não tiver), total de horas trabalhadas, data de início e fim do evento.

Deixando claro que todas as informações cadastradas no sistema serão analisadas pela Secretaria de Extensão da FEF ou pelo docente responsável pelo evento.

Abaixo tem uma explicação de como funciona cada forma de cadastro.

| 🎊 FEF | Curricularização da Extensão   Cadastrar   Consultar | Aluno teste Ajuda 👻 Sair |
|-------|------------------------------------------------------|--------------------------|
|       | Cadastrar horas trabalhadas em eventos               |                          |
|       | Evento organizado pela FEF? *<br>O Sim<br>O Não      |                          |

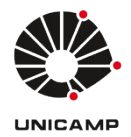

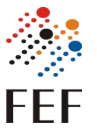

#### 2.2.1) Cadastro de Eventos realizados na FEF

Quando os eventos são realizados na FEF eles podem ou não ter certificado, então escolha a opção relacionada ao evento que você participou.

Aqui será necessário preencher o docente que organizou o evento, será ele quem vai aprovar ou não o cadastro então preencha com atenção para ter o seu cadastro aprovado.

## 2.2.1.1)Eventos com certificado

Quando o evento tiver certificado, terá um campo para anexar um certificado que pode ser no formato pdf ou jpg.

| Cadastrar horas trabalhadas em eventos                                                                                     |               |                                        |          |  |
|----------------------------------------------------------------------------------------------------|---------------|----------------------------------------|----------|--|
| Evento organizado pela FEF? *<br>@ Sim<br>O Não                                                                            |               |                                        |          |  |
| Tem certificado? *<br>(e) Sim<br>() Não                                                                                    |               |                                        |          |  |
| Nome do Evento *                                                                                                    |               | Total de horas trabalhadas no Evento * | 0        |  |
| Data inicial *                                                                                                    |               | Data final *                           |          |  |
| dd/mm/aaaa                                                                                                    |               | dd/mm/aaaa                             | Ö        |  |
| Certificado ou Documento *                                                                                                 |               |                                        |          |  |
| Anexar arquivo (PDF ou JPG) com tamanho máximo de 2MB.                                                                     |               |                                        | Carregar |  |
| Obs: Os dados submetidos serão analisados pela Codesp/FEF e aparecerão no seu ext<br>Docente FEF Responsável pelo Evento * | trato como em | análise/validado/recusado.             |          |  |
| Digite o nome ou email do docente                                                                                          |               |                                        | ~        |  |
|                                                                                                    |               |                                        |          |  |
|                                                                                                    |               |                                        |          |  |

## 2.2.1.2) Eventos sem certificado

Nessa opção terá um campo com informações complementares para ajudar o docente a avaliar o evento.

| ensao I cauastrai I consultai            |                                        |
|------------------------------------------|----------------------------------------|
| Cadastrar horas trabalhadas em eventos   |                                        |
| vento organizado pela FEF? *             |                                        |
| <ul> <li>e Sim</li> <li>○ Não</li> </ul> |                                        |
| em certificado? *                        |                                        |
| Sim<br>Não                               |                                        |
| ome do Evento *                          | Total de horas trabalhadas no Evento " |
|                                          | 0                                      |
| bata inicial *                           | Data final *                           |
| dd/mm/aaaa                               | dd/mm/aaaa                             |
| ocente FEF Responsável pelo Evento *     |                                        |
| Digite o nome ou email do docente        | *                                      |
| urmações complementares                  |                                        |
|                                          |                                        |
|                                          |                                        |
|                                          | li.                                    |
|                                          |                                        |
|                                          | lvar                                   |

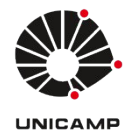

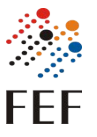

#### 2.2.1) Cadastro de Eventos externos à FEF

Quando o evento é externo à FEF é obrigatório anexar um documento comprobatório, então terá um campo para anexar um certificado que pode ser no formato pdf ou jpg.

| MFEF Curricularização da E | <b>xtensão</b>   Cadastrar   Consultar                                                       |                                        |          | Aluno teste Ajuda 👻 Sair |
|----------------------------|----------------------------------------------------------------------------------------------|----------------------------------------|----------|--------------------------|
|                            | Cadastrar horas trabalhadas em eventos                                                       |                                        |          |                          |
|                            | Evento organizado pela FEF? *<br>O Sim<br>📀 Niso                                             |                                        |          |                          |
|                            | Nome do Evento *                                                                             | Total de horas trabalhadas no Evento * |          |                          |
|                            |                                                                                              |                                        | 0        |                          |
|                            | Data inicial *                                                                               | Data final *                           |          |                          |
|                            | dd / mm / aaaa                                                                               | dd/mm/aaaa                             | Ö        |                          |
|                            | Certificado ou Documento *                                                                   |                                        |          |                          |
|                            | Anexar arquivo (PDF ou JPG) com tamanho máximo de 2MB.                                       |                                        | Carregar |                          |
|                            | Obs: Os dados submetidos serão analisados pela Codesp/FEF e aparecerão no seu extrato como e | m análise/validado/recusado.           |          |                          |
|                            | S                                                                                            | alvar                                  |          |                          |

#### 2.3) Consultar cadastros

Clicando no botão consultar que fica no menu superior será possível verificar todos os cadastros que você realizou e o seu "Status".

Nessa tela tem algumas ações possíveis que são: visualizar, editar e deletar.

# Editar e deletar só é possível enquanto o seu cadastro não foi avaliado por docente ou secretaria de graduação.

| 🎊 FEF            | Curricularizaç | ção da Exten | são | Cadastrar | Consu | ltar        |   |         |   |            | B          | Aluno teste | Ajuda | ▼ Sair |
|------------------|----------------|--------------|-----|-----------|-------|-------------|---|---------|---|------------|------------|-------------|-------|--------|
| Consultar m      | eus eventos    | cadastrad    | os  |           |       |             |   |         |   |            |            |             |       |        |
|                  |                |              |     |           |       |             |   |         |   |            |            |             |       |        |
|                  |                |              |     |           |       |             |   |         |   |            | Pesquisar: |             |       |        |
| Data Criação     | ÷              | Evento       | •   | Horas     | +     | Certificado | + | Docente | + | Status     |            | Ações       |       | +      |
| 25/05/2023 15:34 | 4              | teste        |     | 5         |       | Ver         |   |         |   | Em análise |            | • •         | Ō     |        |
|                  |                |              |     |           |       |             |   |         |   |            |            | Anterior    | 1 P   | róximo |
|                  |                |              |     |           |       |             |   |         |   |            |            |             |       |        |
|                  |                |              |     |           |       |             |   |         |   |            |            |             |       |        |
|                  |                |              |     |           |       |             |   |         |   |            |            |             |       |        |
|                  |                |              |     |           |       |             |   |         |   |            |            |             |       |        |
|                  |                |              |     |           |       |             |   |         |   |            |            |             |       |        |